## Power Point ile sunumunuzu Kaydetme

 Mikrofonunuzu Ayarlayın: PowerPoint içinde ses kaydetmeye başlamadan önce, mikrofonunuzun takılı ve kayda hazır olduğundan emin olarak başlayın. İster Windows'da ister macOS'ta olun, ses cihazı ayarlarına erişmek ve varsayılan mikrofonunuzu ayarlamak istersiniz.

| Ayarlarını de | giştireceğiniz kayıt yapma aygıtını aşağıdan seçin:           |
|---------------|---------------------------------------------------------------|
|               | Headset Mic<br>Realtek High Definition Audio<br>Takılı değil  |
| 1             | Mikrofon<br>Realtek High Definition Audio<br>Varsayılan Aygıt |
| •             | Stero Canşımı<br>Realtek High Definition Audio<br>Devre Disi  |
| Yapılandır    | Varsayılan yap 🛛 🔻 Özellikler                                 |

2. PowerPoint'teki anlatımları kaydetmek için, PowerPoint şeridindeki Slayt Gösterisi sekmesini bularak başlayın. Mevcut seçenekleri değiştirmek için Slayt Gösterisi sekmesine tıklayın.

| DOSYA  | GIRI                             | ş ekle                                         | TASAR                                       | RIM GEÇİŞL                | ER .            | ANİMASYONL           | AR SLAYT G                                         | ÖSTERÍSÍ                        | GÖZDEN GEÇİR                                              |
|--------|----------------------------------|------------------------------------------------|---------------------------------------------|---------------------------|-----------------|----------------------|----------------------------------------------------|---------------------------------|-----------------------------------------------------------|
| Baştan | Geçerli<br>Slayttan<br>Slayt Gös | Çevrimiçi<br>Sun <del>-</del><br>terisini Başl | Özel Slayt<br>Gösterisi <del>-</del><br>lat | Slayt Gösterisi<br>Ayarla | Slaydı<br>Gizle | Zamanlama<br>Provasi | Slayt Gösterisini<br>Kaydet <del>+</del><br>Ayarla | ⊻ Anlatır<br>⊻ Zamar<br>⊻ Medya | mları Yürüt<br>nlamaları Kullan<br>a Denetimlerini Göster |

- Tüm sunum için ses ve zamanlamaları kaydetmek üzere PowerPoint'teki ilk slayda başladığınızdan emin olun. Slayt Gösterisini Kaydet'i tıkladığınızda kayda başlamadan önce iki seçenekle yeni bir pencere açılır:
  - Slayt ve animasyon zamanlamaları: Slaytlarınız için zamanlamaları ayarlamak istiyorsanız bu seçeneği işaretli bırakın. Temel olarak, bu seçenek anlatınızı slaytlarla senkronize etmenizi sağlar. Tavsiye, bunu açık bırakmaktır.
  - Anlatımlar, mürekkep ve lazer işaretçisi: İllüstrasyon eklemek için mürekkep veya işaretçi kullanmayı düşünmeseniz bile sesli anlatım kaydetmek için bu seçeneği işaretli bırakın.

Sesli anlatımları kaydetmek ve slayt değiştirme zamanlamalarını senkronize etmek için her iki seçeneği de işaretli bırakın.

| Slayt Gösterisini Kaydet                                                                                                    | 1  | ? ×   |  |  |  |
|----------------------------------------------------------------------------------------------------|----|-------|--|--|--|
| Kayıt başlamadan önce neyi kaydetmek istediğinizi seçin.<br>Slayt ve animasyon zamanlamaları<br>Anlatımlar, mürekkep ve lazer işaretçisi |    |       |  |  |  |
| <u>K</u> aydı Başl                                                                                                    | at | İptal |  |  |  |

- 4. Kaydı Başlat'a basmadan önce hazır olduğunuzdan emin olun. Tıkladığınızda, PowerPoint ekranınızı ve sesinizi kaydetmeye başlayacaktır.
- 5. Kayda başladıktan sonra PowerPoint tam ekran sunum görünümüne geçecektir. Ayrıca mikrofonunuzdan ses kaydetmeye başlar.
  - Pencerenin sol üst köşesinde, çalışma zamanı sayacı ve diğer düğmeleri içeren bir Kayıt penceresi göreceksiniz. Sunumunuzun uzunluğunu takip etmek için bunu kullanın.
  - Kayıt sırasında slaytlar arasında geçiş yapmak için klavyenizdeki ok tuşlarını kullanabilirsiniz. Sonraki slayda atlamak için sağ oku veya önceki PowerPoint slaydına geçmek için sol oku kullanın. İşiniz bittiğinde, ses kaydını tamamlamak için Kayıt penceresinin sağ üst köşesindeki X düğmesine tıklayın.

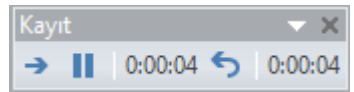

6. Sunuyu Video Olarak Dışa Aktar: Sununuz tamamlandığında, PowerPoint'i yüklenecek bir video olarak dışa aktarın. "Kaydedilmiş Zamanlamaları ve Anlatımları Kullan" seçeneğini seçin. Dosyaya "İsim Soyisim" adını verin ve belirilen link yükleyin.

| E                       |                           |                                                                                                    |  |  |  |  |  |
|-------------------------|---------------------------|----------------------------------------------------------------------------------------------------|--|--|--|--|--|
| Bilgi                   | Dışarı Aktar              |                                                                                                    |  |  |  |  |  |
| Yeni<br>Aç              | PDF/XPS Belgesi Oluştur   | Video Oluştur<br>Sumunuru diske yazabileceğiniz, web'e yükleyebileceğiniz veya e-posta ile gönderebileceğiniz bir video olarak<br>kenterleni                                                                                                    |  |  |  |  |  |
| Kaydet                  | Video Oluştur             | <ul> <li>Tüm kaydedilmiş zamanlamılanı, anlatımları ve lazer işaretçisi hareketlerini içerir</li> <li>Animasyonları, geçişleri ve medyayı korur</li> </ul>                                                                                                    |  |  |  |  |  |
| Farklı Kaydet<br>Yazdır | Sunuyu CD İçin Paketle    | Slayt gösterisi videonuzu DVD'ye yazma veya web'e yükleme konusunda yardım alın                                                                                                    |  |  |  |  |  |
| Paylaş                  | Dinleyici Notları Oluştur | Sunu Kaitesi<br>En büyük dosya boyutu ve en yüksek kaite (1920 x 1080)                                                                                                    |  |  |  |  |  |
| Dışarı Aktar<br>Kapat   | Dosva Türünü Deðictir     | Kayuduming Zamanlama ike zanaamaan kunaan     Kunaan     Kuna |  |  |  |  |  |
| Hesap                   |                           | Real<br>Video<br>Oktober                                                                                                    |  |  |  |  |  |
| Seçenekler              |                           | Outstar                                                                                                    |  |  |  |  |  |
| Eklentiler *            |                           |                                                                                                    |  |  |  |  |  |
|                         |                           |                                                                                                    |  |  |  |  |  |
|                         |                           |                                                                                                    |  |  |  |  |  |
|                         |                           |                                                                                                    |  |  |  |  |  |